previous Home next

## 3.04.1 Mail System "Mailer" (Continue)

## Using the Mail System

The following example will illustrate the functionality of the mail system.

Internal mail, in addition to the actual message, can include many optional Projectile forms. This form will be created as links in the mail and can be opened from the recipients of the message (if an appropriate authorization exists). In the example, the message contains a reference to an action, which the receiver ...

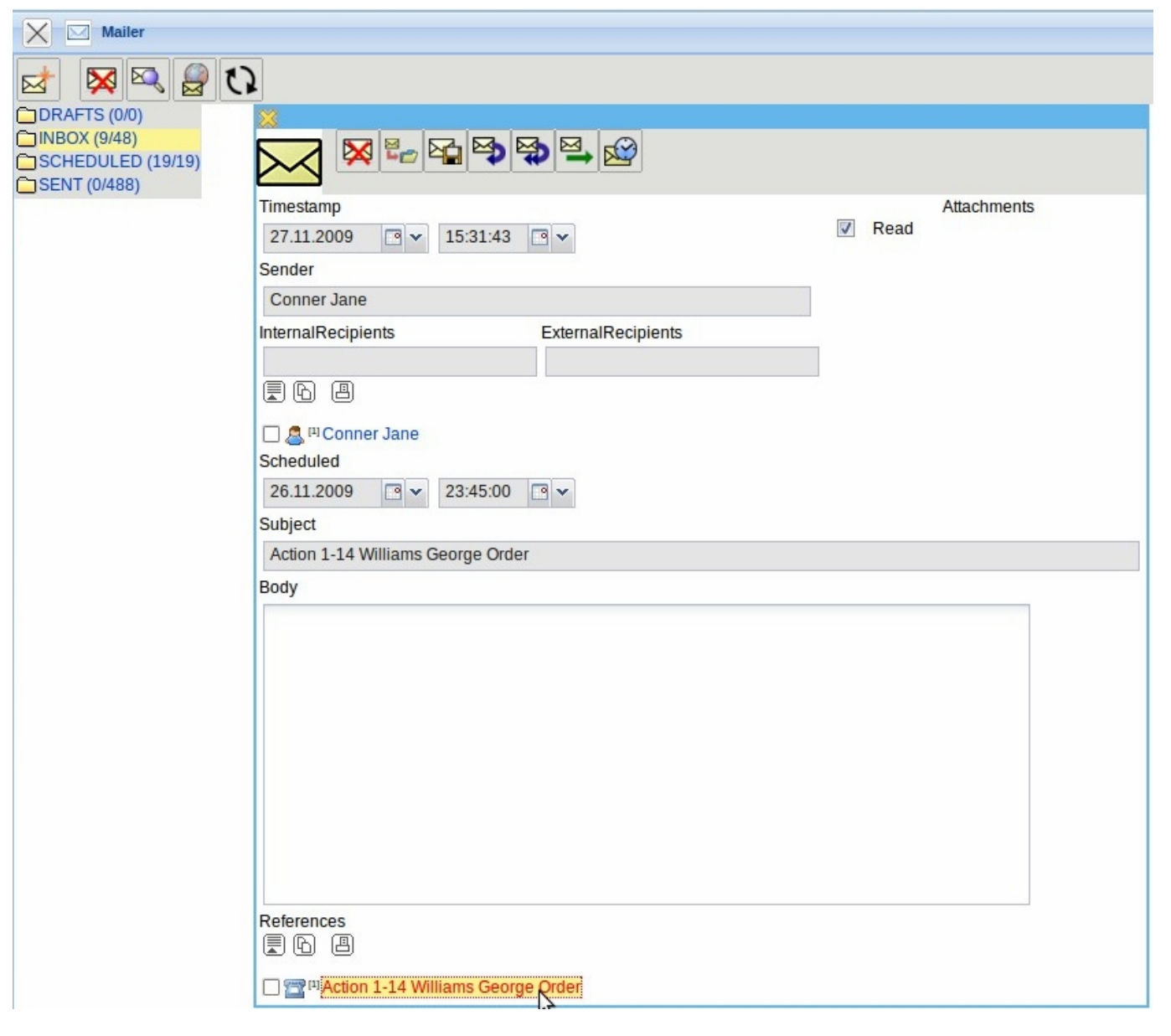

... can open through the link.

| Last       |                       |                           |                                    |                                              |                         |                             |           |
|------------|-----------------------|---------------------------|------------------------------------|----------------------------------------------|-------------------------|-----------------------------|-----------|
| update:    | on bandhuch kanital 3 | 0.2 04 1 maileystem maile | r fortcotzung https://infodociro.p | at/dakuwiki/daku php?id_apuhapdhuchikar      | aital 2.2.04.1 maileuct | om mailer fortestaung rov-1 | 050670000 |
| 2019/10/25 | en.nanubuch.kapitei_5 | 5.5.04.1_mailsystem_maile | i_loriseizung https://infodesire.n | et/dokuwiki/doku.prip?id=eti.tiatidbucti.kaj | Jitei_5.5.04.1_mailsyst |                             | 239079996 |
| 14:09      |                       |                           |                                    |                                              |                         |                             |           |

| X 🖀 Action 1-      | 14 Williams George Order                                             |
|--------------------|----------------------------------------------------------------------|
| 🗎 🔒 🍐 🗇 I          | Document • Edit • View • Back references •                           |
| Master data Mis    | c                                                                    |
| Action             | 1-14                                                                 |
| Customer           | ▼ TLC Telecommunications Corpo ▼ 急険×L Contact George Williams ▼ 急気膨メ |
| Projectdescription | ▼ ↓ 12.1 Programming 2.4 ▼ 毎 ④ ● ● ● ● ● ● ● ● ● ● ● ● ● ● ● ● ● ●   |
| DueOn              | 27.11.2009                                                           |
| Actiontype         | Order 👻                                                              |
| Priority           | 3 - normal priority                                                  |
| Arranger           | ✓ Conner Jane ✓ ĐQੴX                                                 |
| Note               | Order for Programming 2.4                                            |
| Checked            |                                                                      |

A received message can be answered by using the function "Reply".

| X Mailer                                    |                     |                    |      |         |
|---------------------------------------------|---------------------|--------------------|------|---------|
| 🛃 🔯 🖾 🕻                                     | 3                   |                    |      |         |
| DRAFTS (0/0)                                | 22                  |                    |      |         |
| INBOX (9/48) SCHEDULED (19/19) SENT (0/488) |                     |                    |      |         |
|                                             | Timestamp           | reply              | Atta | chments |
|                                             | 27.11.2009 🖸 🕶 15:3 | 31:43              | Read |         |
|                                             | Sender              |                    |      |         |
|                                             | Conner Jane         |                    |      |         |
|                                             | InternalRecipients  | ExternalRecipients |      |         |
|                                             |                     |                    |      |         |
|                                             | <b>.</b> 6 8        |                    |      |         |
|                                             | Cohertulad          |                    |      |         |

This functionality creates the response. Here the receiver of the response is entered as the sender and the subject and the text of the message is changed.

| Mailer                                      |                                                                                                    |                 |            |
|---------------------------------------------|----------------------------------------------------------------------------------------------------|-----------------|------------|
| 🖈 🛛 🔍 🖉 🕻                                   | 2                                                                                                    |                 |            |
| DRAFTS (0/0)                                |                                                                                                    |                 |            |
| INBOX (9/48) SCHEDULED (19/19) SENT (0/488) |                                                                                                    |                 |            |
|                                             | InternalRecipit send Message Extern                                                                                                    | nalRecipients A | ttachments |
|                                             | Scheduled                                                                                                    |                 |            |
|                                             | Subject                                                                                                    |                 |            |
|                                             | re: Action 1-14 Williams George Order                                                                                                    |                 |            |
|                                             | Text                                                                                                    |                 |            |
|                                             | Conner Jane wrote (27.11.2009 15:31:43):<br>> Hi Tim,<br>Hi Jane,<br>>please send a copy of the order asap.<br>Here is the copy you asked for |                 |            |
|                                             | Tim                                                                                                    |                 |            |
|                                             | >Jane                                                                                                    |                 |            |
|                                             | References                                                                                                    |                 | 12         |
|                                             | 🗌 🖀 🖽 Action 1-14 Williams George Order                                                                                                    |                 |            |

By using the functionality "Send message" this message is sent to the recipient (here Timothy Jones) and sending report is created.

| X Mailer                                                                              |                 |                     |             |           |                                     |             |  |  |  |
|---------------------------------------------------------------------------------------|-----------------|---------------------|-------------|-----------|-------------------------------------|-------------|--|--|--|
| Mail 're: Action 1-14 Williams George Order' was successfully sent to 'Jones Timothy' |                 |                     |             |           |                                     |             |  |  |  |
|                                                                                       | 0               |                     |             |           |                                     |             |  |  |  |
| DRAFTS (0/0)                                                                          | INBOX           |                     |             |           |                                     |             |  |  |  |
| SCHEDULED                                                                             | <b>₩</b> • 14 4 | page 1 of 1 🗼 🕅     | 2 show 100  | ✓ entries |                                     | 1 - 48 / 48 |  |  |  |
| (24/24)<br>SENT (0/489)                                                               |                 | Timestamp           | SenderName  | Read      | Subject                             |             |  |  |  |
|                                                                                       | 1               | 01.12.2009 12:45:16 | Conner Jane | 1         | Action 2-2 Smith Alice Presentation |             |  |  |  |
|                                                                                       | 2 🖂             | 01.12.2009 12:05:34 | Conner Jane | 1         | Warning Job End Date                |             |  |  |  |
|                                                                                       | 3 🖂             | 27.11.2009 15:31:43 | Conner Jane | 1         | Action 1-14 Williams George Order   |             |  |  |  |

In the work area of the user Timothy Jones, the message will appear with the next action in the system. Note: The message will not appear immediately, because the user is possibly making a transaction (for example, creating an invoice or charts), which could be interrupted with the mail.

Clicking on the appropriate e-mail message row will open the internal notification.

| Last<br>update:<br>2019/10/25 en:handbuch:kapitel_3:3.04.1_mailsystem_mailer<br>14:09 | fortsetzung https://infodesire.net/dokuwiki/doku.php?id=en:handbuch:kapitel_3:3.04.1_mailsystem_mailer_                                                                                                    | fortsetzung&rev=1259679998 |
|---------------------------------------------------------------------------------------|----------------------------------------------------------------------------------------------------|----------------------------|
|                                                                                       | Image: Conner Jane, 01.12.2009 13:49:18       →       Mark read         re: Action 1-14 Williams George order       →       Delete         Image: Conner Jane, 01.12.2009 00:00:23       →       Reply         Service Update Availability Check       →       Forward         Image: Conner Jane, 01.12.2009 00:00:23       →       Forward         Image: Service Update Availability Check       →       References         Image: Service Update Availability Check       →       Service Update Availability Check         Image: Service Update Availability Check       →       →         Image: Service Update Availability Check       →       →         Image: Service Update Availability Check       →       →         Image: Service Update Availability Check       →       →         Image: Service Update Availability Check       →       →         Image: Service Update Availability Check       →       →         Image: Service Update Availability Check       →       →         Image: Service Update Availability Check       →       →         Image: Service Update Availability Check       →       → |                            |
| 1.12.2009 (CW 49) - S Jones Timothy                                                   | 34 further unread messages<br>39 Messages  Q 0                                                                                                    | <b>&amp;</b> ∙ <i>}</i> •  |

A received message can be answered by using the function "Reply All" . By performing this, not only the sender receives a reply, but also the other recipients of the message.

By using the function "Forward" the received message can also be added to the functionality "Rply" and it will be sent to a different receiver.

Messages can also be moved into selected (existing or new) folder. In the following example, the message is moved by Timothy Jones in a folder "Actions". First, the functionality "Move" is performed.

| Mailer                                                                         |                                  |             |
|--------------------------------------------------------------------------------|----------------------------------|-------------|
| 🖾 🕅 🖾                                                                          | 2                                |             |
| DRAFTS (0/0)                                                                   | ×                                |             |
| <ul> <li>INBOX (39/55)</li> <li>SCHEDULED (0/0)</li> <li>SENT (0/8)</li> </ul> |                                  |             |
|                                                                                | Timestamp move Message To Folder | Attachments |
|                                                                                | 01.12.2009 💌 🕶 13:49:18 💌 🕶      | Read        |
|                                                                                | Sender                           |             |
|                                                                                | Conner Jane                      |             |
|                                                                                |                                  |             |

This functionality opens a dialog, where an existing folder can be selected or a new folder can be created. In the example, by using "Move", a new folder with the name "Actions" is created...

| undefined       |                                       |
|-----------------|---------------------------------------|
| ×<br>►          | Move mail to folder                   |
| Mail            | re: Action 1-14 Williams George Order |
| CurrentFolder   | INBOX                                 |
| Existing Folder | INBOX 💌                               |
|                 | Move                                  |
| New Folder      | Actions                               |
|                 | Move                                  |
|                 | 2                                     |

... and the mail is moved into this new folder.

| Mailer        |                        |                    |      |     |  |  |
|---------------|------------------------|--------------------|------|-----|--|--|
| 🖾 🐹 🖾         | 0                      |                    |      |     |  |  |
| Actions (0/1) | 8                      |                    |      |     |  |  |
|               |                        |                    |      |     |  |  |
| SENT (0/8)    | Timestamp              | imestamp           |      |     |  |  |
|               | 01.12.2009 🖸 🕶 13:49:1 | 8 🖪 🕶              | ✓ Re | ead |  |  |
|               | Sender                 |                    |      |     |  |  |
|               | Conner Jane            |                    |      |     |  |  |
|               | InternalRecipients     | ExternalRecipients |      |     |  |  |
|               |                        |                    |      |     |  |  |
|               | I B B                  |                    |      |     |  |  |
|               | 🗌 🚨 🖣 🖽 Jones Timothy  |                    |      |     |  |  |

By using the functionality "New Mail", a new message can be created.

update: 2019/10/25 en:handbuch:kapitel\_3:3.04.1\_mailsystem\_mailer\_fortsetzung https://infodesire.net/dokuwiki/doku.php?id=en:handbuch:kapitel\_3:3.04.1\_mailsystem\_mailer\_fortsetzung&rev=1259679998 14.09

| Mailer                                                |                    |                    |             |
|-------------------------------------------------------|--------------------|--------------------|-------------|
| 🛃 🕅 🕅                                                 |                    |                    |             |
| Actions (0/1)                                         | <b>X</b>           |                    |             |
| DF new Mail Messa<br>INBOX (38/54)<br>SCHEDULED (0/0) |                    |                    |             |
| SENT (0/8)                                            | InternalRecipients | ExternalRecipients | Attachments |
|                                                       | <b>₽ 9</b>         | ₽ Q                |             |
|                                                       | Scheduled          |                    |             |
|                                                       | Subject            |                    |             |
|                                                       |                    |                    |             |
|                                                       | Text               |                    |             |
|                                                       |                    |                    |             |
|                                                       |                    |                    |             |
|                                                       |                    |                    |             |
|                                                       |                    |                    |             |
|                                                       |                    |                    |             |
|                                                       |                    |                    |             |
|                                                       |                    |                    |             |
|                                                       | References         |                    |             |

In the central area of the mail system a new message is opened. First the recipients are defined for this message. In the input field 'recipient', the recipients of the message can be entered manually or by using the address book. When manually entered, the recipient will be written into the input field and the input will be confirmed (many multiple recipients can also be defined).

By using the functionality "Check Address" k, the mailing address of the recipient can be matched with the data in the system.

The address book contains...

Last

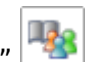

| Mailer                                      |                    |              |                    |             |
|---------------------------------------------|--------------------|--------------|--------------------|-------------|
| 🛃 🔯 🦉                                       | 0                  |              |                    |             |
| DRAFTS (0/0)                                | ×                  |              |                    |             |
| INBOX (8/48) SCHEDULED (26/26) SENT (0/489) |                    | <b>‰</b> Ū   |                    |             |
|                                             | InternalRecipients | address book | ExternalRecipients | Attachments |
|                                             |                    |              |                    | 9           |
|                                             | <b>V</b> Q         |              | <b>V</b>           |             |
|                                             | Scheduled          |              |                    |             |
|                                             |                    | •            |                    |             |
|                                             | Subject            |              |                    |             |
|                                             |                    |              |                    |             |
|                                             | Text               |              |                    |             |
|                                             |                    |              |                    |             |

...the relevant master data in the system (contact, contact person or employee), that are loaded appropriately via the selection box.

| Addressbook    |   |            |       |
|----------------|---|------------|-------|
| Addressbook    |   |            |       |
| Employee       |   |            |       |
| AB Contact     | = |            | 4 6/6 |
| ABC Customer   |   | 2          | 1-6/6 |
| Employee       | ~ | First name |       |
| 1 🚨 Conner     |   | Jane       |       |
| 📃 2 🧟 Griffith |   | Jean       |       |

After selecting the recipients (here from the group of the employees Jean Griffith and Timothy Jones) and confirming with "Include selection" ...

Last update: 2019/10/25 en:handbuch:kapitel\_3:3.04.1\_mailsystem\_mailer\_fortsetzung https://infodesire.net/dokuwiki/doku.php?id=en:handbuch:kapitel\_3:3.04.1\_mailsystem\_mailer\_fortsetzung&rev=1259679998 14:09

| ł        | Add   | ressb | ook                   |            |       |
|----------|-------|-------|-----------------------|------------|-------|
| Empl     | oyee  |       | ~                     |            |       |
| Inclu    | de se | elec  | tion                  |            |       |
| <b>€</b> | 14    | 4     | page 1 of 1         2 | Q          | 1-6/6 |
|          | Ξ     |       | Name                  | First name |       |
|          | 1     | 8     | Conner                | Jane       |       |
| 7        | 2     | 8     | Griffith              | Jean       |       |
|          | 3     | 8     | Jane                  | Conner     |       |
| <b>V</b> | 4     | 8     | Jones                 | Timothy    |       |
|          | 5     | 8     | Müller                | Georg      |       |
|          | 6     | 8     | Tate                  | Adam       |       |
| <        |       |       |                       |            |       |

... the recipients are transferred in the new message. Afterwards the subject and the text of the message is entered. If the message defines external attachments ...

| X Mailer          |                                                     |                    |             |
|-------------------|-----------------------------------------------------|--------------------|-------------|
| 🛃 🔯 🖉             | 0                                                   |                    |             |
| DRAFTS (0/0)      | ×                                                   |                    |             |
| SCHEDULED (26/26) |                                                     |                    |             |
| _                 | InternalRecipients                                  | ExternalRecipients | Attachments |
|                   |                                                     |                    | 9           |
|                   |                                                     | <b>₽ Q</b>         |             |
|                   | 🗌 🧟 🏨 Griffith Jean                                 |                    |             |
|                   | 🗌 🧟 🖾 Jones Timothy                                 |                    |             |
|                   | Scheduled                                           |                    |             |
|                   |                                                     |                    |             |
|                   | Subject                                             |                    |             |
|                   | Interface LDAP                                      |                    |             |
|                   | Text                                                |                    |             |
|                   | Hi,                                                 |                    |             |
|                   | please prepare the concept fro the meeting with the | e customer.        |             |
|                   | Thanks                                              |                    |             |
|                   | manko,                                              |                    |             |
|                   | Jane                                                |                    |             |
|                   |                                                     |                    |             |

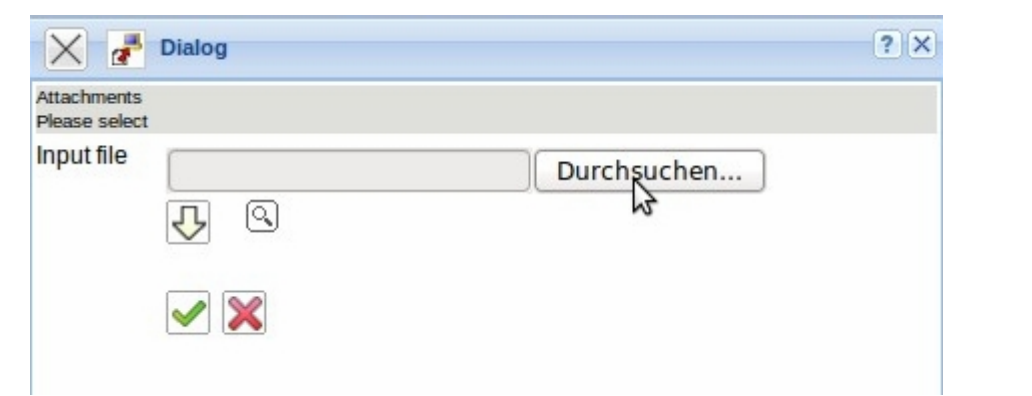

| Datei auswähler                                      |                         |                                       |   |          | ? ×                 |
|------------------------------------------------------|-------------------------|---------------------------------------|---|----------|---------------------|
| Suchen in:                                           | C Spezifikatione        | n                                     | • | 🗢 🗈 💣 🎫  |                     |
| Zuletzt<br>verwendete D<br>Desktop<br>Eigene Dateien | Integration.doc         |                                       |   |          |                     |
| Arbeitsplatz                                         | Dateiname:<br>Dateityp: | Integration.ppt<br>Alle Dateien (*.*) |   | <b>•</b> | Öffnen<br>Abbrechen |

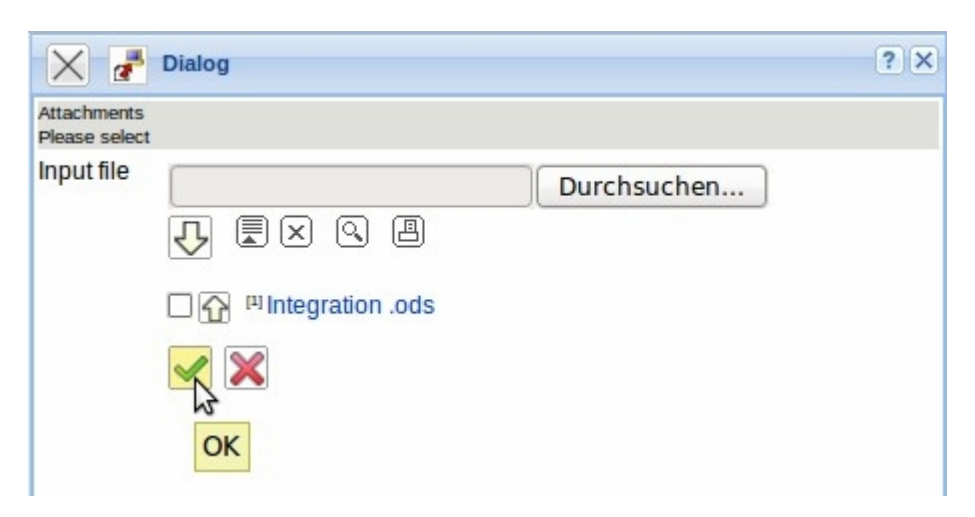

| update:    | nandhuch kanitel 3:3.0.4.1 mailsystem mailer fortsetzung https://infodesire.net/dokuwiki/doku.phn?id=en:handhuch-kanitel 3:3.0.4.1 mailsystem mailer fortsetzung&rev=125967 | 0008 |
|------------|----------------------------------------------------------------------------------------------------|------|
| 2019/10/25 |                                                                                                    | 5550 |
| 14:09      |                                                                                                    |      |

| X Mailer                          |                                            |                    | ? X                                 |
|-----------------------------------|--------------------------------------------|--------------------|-------------------------------------|
| 🛃 🕅                               | <b>()</b>                                  |                    |                                     |
| DRAFTS (0/0)                      | <u>×</u>                                   |                    |                                     |
| INBOX (8/48) SCHEDULED<br>(26/26) |                                            |                    |                                     |
| SENT (0/489)                      | InternalRecipients                         | ExternalRecipients | Attachments                         |
|                                   |                                            |                    |                                     |
|                                   | ↓ ▮ 🛛 🕹 🕒 🖨 🖌                              |                    | □ 🔐 <sup>III</sup> Integration .ods |
|                                   |                                            |                    | 2                                   |
|                                   |                                            |                    |                                     |
|                                   | Scheduled                                  |                    |                                     |
|                                   |                                            |                    |                                     |
|                                   | Subject                                    |                    |                                     |
|                                   | Interface LDAP                             |                    |                                     |
|                                   | Text                                       |                    |                                     |
|                                   | Hi,                                        |                    |                                     |
|                                   | please prepare the concept fro the meeting | with the customer. |                                     |
|                                   |                                            |                    |                                     |
|                                   | Thanks,                                    |                    |                                     |
|                                   | Jane                                       |                    |                                     |

| 🕰 A | 🖂 Ablage von Schaub Peter 🛛 🖃 |                                   |      |  |  |  |  |
|-----|-------------------------------|-----------------------------------|------|--|--|--|--|
|     | 1 - 4 / 4                     | 4                                 |      |  |  |  |  |
|     | + -                           |                                   |      |  |  |  |  |
| 1 🗖 | + 🤰                           | Mitarbeiter Schaub Peter          |      |  |  |  |  |
| 2 🗖 | + 🚦                           | Projekt EP Implementation Project | tile |  |  |  |  |
| 3 🗖 | + 🚦                           | Projekt NAV Navision interface    |      |  |  |  |  |
| 4 🔽 | . 🛨 🚦                         | Projekt VF09 Einführung Projectil | е    |  |  |  |  |
| 🔀 🎗 | m)<br>Alle Fens               | ster                              |      |  |  |  |  |
| 🔀 Đ | 🗹 Maile                       | r                                 |      |  |  |  |  |
| 🔀 ( | 針 Intro                       |                                   |      |  |  |  |  |

| 🖴 Ablage von Schaub Peter   |            |
|-----------------------------|------------|
| □ 1-4/4                     |            |
| 🗙 entfernen                 |            |
| 👗 ausschneiden              |            |
| 🕞 kopieren                  | Projectile |
| 🕲 einfo 💭 n                 | face       |
| 🖲 Report aus Liste erzeugen | miectile   |
| Selektion invertieren       | rojootilo  |

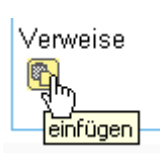

\*

Projectile-Online-Handbuch - https://infodesire.net/dokuwiki/

| 2025/06/29 20:32                                               | 11/15                                          | 3.04.1 Mail System "Mailer" (C |
|----------------------------------------------------------------|------------------------------------------------|--------------------------------|
| 🔀 🦻 🖂 Mailer                                                   |                                                |                                |
| 🛃 🕅 🕅 🕅                                                        |                                                |                                |
| Entwürfe (0/0)<br>Geplante Sendungen (0/0)<br>Gesendet (0/317) |                                                |                                |
| Projekt (0/1)                                                  | Empfänger Speichern in Ordner Draft            | Anhänge<br>🗵                   |
|                                                                | Ū Į×iųin n i                                   | 🗖 🕜 🕅 Integration.ppt          |
|                                                                | 🗖 🤰 🕅 Batzeck Klaus                            |                                |
|                                                                | 🗖 🤰 🖾 Franke Helene                            |                                |
|                                                                | Geplante Zeit                                  |                                |
|                                                                |                                                |                                |
|                                                                | Betreff                                        |                                |
|                                                                | Schnittstelle Fibu und LDAP                    |                                |
|                                                                | lext                                           |                                |
|                                                                | Hallo,                                         |                                |
|                                                                | bereitet bitte das Konzept für das Meeting be: | im Kunden vor und macht        |
|                                                                | Vorschlage für die integration sap fi und open | ILDAP.                         |
|                                                                | Danke                                          |                                |
|                                                                | Peter                                          |                                |

... references for the mail. These references can be any Projectile-document and can be selected for example from the personal clipboard, or by using the search engine.

In the example, the project QA09 from the personal clipboard is marked, copied and is pasted into the field reference.

By using the functionality "Send Mail" this message will be sent to the recipient and ...

🔲 🖥 🛯 Projekt VF09 Einführung Projectile

Verweise

Last update: 2019/10/25 en:handbuch:kapitel\_3:3.04.1\_mailsystem\_mailer\_fortsetzung https://infodesire.net/dokuwiki/doku.php?id=en:handbuch:kapitel\_3:3.04.1\_mailsystem\_mailer\_fortsetzung&rev=1259679998 14:09

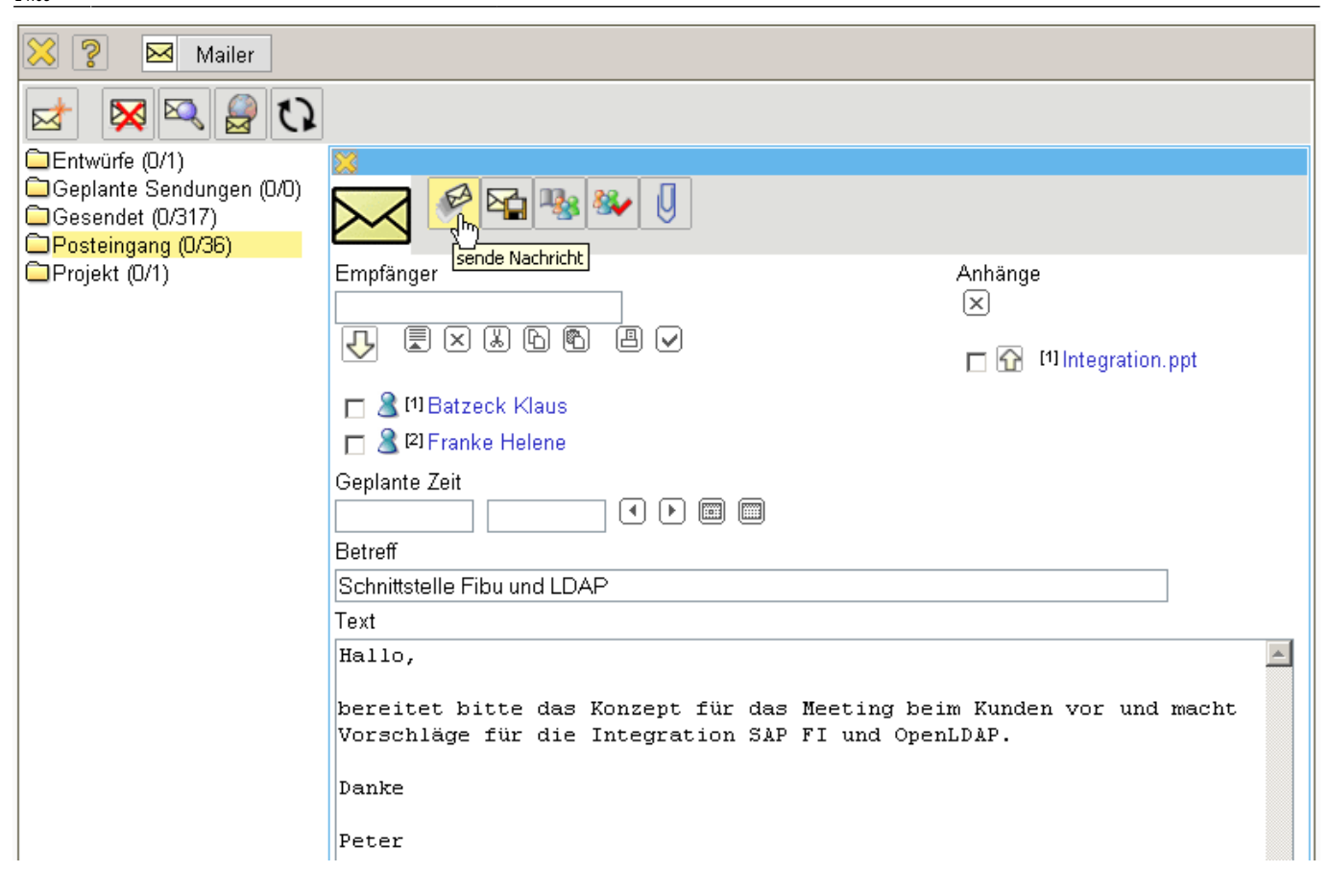

... a transmission report is created.

| 🔀 🥐 🖂 Mailer                    |                                                                                                    |                          |                       |             |                                                                                      |     |  |  |  |  |
|---------------------------------|----------------------------------------------------------------------------------------------------|--------------------------|-----------------------|-------------|--------------------------------------------------------------------------------------|-----|--|--|--|--|
| 🖪 Die Mail 'Mail 16.09.2006 2   | 23:43:43 So                                                                                                    | hnittstelle Fibu und LD: | AP' wurde erfolgreich | an 'Batzeck | Klaus' verschickt                                                                    |     |  |  |  |  |
| 🔋 🖪 Die Mail 'Mail 16.09.2006 2 | 🖪 Die Mail 'Mail 16.09.2006 23:43:43 Schnittstelle Fibu und LDAP' wurde erfolgreich an 'Franke Helene' verschickt 🛛 📐 |                          |                       |             |                                                                                      |     |  |  |  |  |
|                                 |                                                                                                    |                          |                       |             |                                                                                      |     |  |  |  |  |
| 🛃 🕅 🛃 🕅 🕅                       |                                                                                                    |                          |                       |             |                                                                                      |     |  |  |  |  |
| Entwürfe (0/0)                  | Postein                                                                                                    | dand                     |                       |             |                                                                                      |     |  |  |  |  |
| Geplante Sendungen (0/0)        |                                                                                                    |                          |                       |             |                                                                                      |     |  |  |  |  |
| Gesendet (0/318)                |                                                                                                    | 3/36 0.8000              |                       |             |                                                                                      |     |  |  |  |  |
| Posteingang (U/36)              |                                                                                                    | Zeit 🔶                   | Absender 🗧            | Gelesen ⊜   | Betreff ⇔                                                                            |     |  |  |  |  |
| Projekt (0/1)                   | 1 🗆 🖂                                                                                                    | 14.09.2006 23:21:57      | Müller Julia          |             | Anderungsantrag Risikobericht als Basis für Risikoreport Zur Entwicklung freigegeben |     |  |  |  |  |
|                                 | 2 🗆 🖂                                                                                                    | 14.09.2006 15:31:02      | Benutzer Superuser    |             | Aktion beendet: Projektauswertung 30                                                 |     |  |  |  |  |
|                                 | 3 🗖 🖂                                                                                                    | 13.09.2006 10:04:17      | Schaub Peter          |             | Aktion 1.1-11 Nahl Lisa Informationsmaterial                                         |     |  |  |  |  |
|                                 | 4 🗆 🖂                                                                                                    | 05.09.2006 15:07:30      | Müller Julia          |             | Abgelehnt: Fertigmeldung erfasster Zeiten für Schaub Peter bis 31.08.2006            |     |  |  |  |  |
|                                 | 5 🗆 🖂                                                                                                    | 05.09.2006 15:05:38      | Schaub Peter          |             | Fertigmeldung erfasster Zeiten für Schaub Peter bis 31.08.2006                       |     |  |  |  |  |
|                                 | 6 🗖 🖂                                                                                                    | 26.08.2006 21:58:54      | Schaub Peter          |             | Termin 25.08.2006 10:00:00 Projekt-Meeting mit Herrn Jahl                            |     |  |  |  |  |
|                                 | 7 🗆 🖂                                                                                                    | 25.08.2006 15:46:53      | Schaub Peter          |             | Änderungsantrag Erweiterung Flow-Interface Zur Entwicklung freigegeben               |     |  |  |  |  |
|                                 | 8 🗆 🖂                                                                                                    | 25.08.2006 14:31:36      | Müller Julia          |             | Abgelehnt: Fertigmeldung erfasster Zeiten für Schaub Peter bis 31.08.2006            |     |  |  |  |  |
|                                 | 9 🗖 🖂                                                                                                    | 25.08.2006 14:28:51      | Schaub Peter          |             | Fertigmeldung erfasster Zeiten für Schaub Peter bis 31.08.2006                       |     |  |  |  |  |
|                                 | 10 🗖 🖂                                                                                                    | 25.08.2006 13:06:15      | Schaub Peter          |             | Termin 25.08.2006 10:00:00 Projekt-Meeting mit Herm Jahl                             |     |  |  |  |  |
|                                 | 11 🗆 🖂                                                                                                    | 21.08.2006 11:59:27      | Schaub Peter          |             | Aktion 1.1-12 Nahl Lisa Wiedervorlage                                                |     |  |  |  |  |
|                                 | 12 🗖 🖂                                                                                                    | 21.08.2006 11:53:41      | Batzeck Klaus         |             | Fertigmeldung erfasster Zeiten für Batzeck Klaus bis 31.07.2006                      |     |  |  |  |  |
|                                 | 13 🗖 🖂                                                                                                    | 17.08.2006 12:20:04      | Müller Julia          |             | Abgelehnt: Abwesenheit beantragen Schaub Peter, Urlaub von 01.11.2006 bis 18.11.200  | 16  |  |  |  |  |
|                                 | 14 🗆 🖂                                                                                                    | 25.07.2006 14:02:01      | Müller Julia          |             | Freigegeben: Abwesenheit beantragen Schaub Peter, Urlaub von 01.11.2006 bis 04.11.20 | 006 |  |  |  |  |
|                                 | 15 🗖 🖂                                                                                                    | 13.07.2006 14:45:37      | Müller Julia          |             | Abgelehnt: Fertigmeldung erfasster Zeiten für Schaub Peter bis 30.06.2006            |     |  |  |  |  |
|                                 |                                                                                                    |                          | 1                     |             | nächste Seite                                                                        | e 🕨 |  |  |  |  |

In the mail system, messages can be deleted. By using the functionality "Delete Mail", all marked messages in a folder are deleted and ...

| 🔀 🥐 🖂 Mailer             |         |                     |              |         |                                                                |
|--------------------------|---------|---------------------|--------------|---------|----------------------------------------------------------------|
| 🔁 🕅 🛃 🖓 🖓                |         |                     |              |         |                                                                |
| Entwürfe (0/0)           | Posteir | ngang               |              |         |                                                                |
| Geplante Sendungen (0/0) | 🗉 1-9   | 9/9                 | I.           |         |                                                                |
| Posteingang (0/9)        |         | Zeit 🔶              | Absender 🔶   | Gelesen | Betreff 🔶                                                      |
|                          | 1 🔽 🖂   | 19.12.2006 16:33:19 | Schaub Peter |         | Fertigmeldung erfasster Zeiten für Schaub Peter bis 31.12.2006 |
|                          | 2 🔽 🖂   | 30.11.2006 15:40:22 | Schaub Peter |         | Fertigmeldung erfasster Zeiten für Schaub Peter bis 30.11.2006 |
|                          | 3 🗆 🖂   | 30.11.2006 14:59:33 | Schaub Peter |         | Termin 30.11.2006 12:00:00 Projekt-Meeting CONSULT             |
|                          | 4 🔽 🖂   | 29.11.2006 11:25:42 | Schaub Peter |         | Fertigmeldung erfasster Zeiten für Schaub Peter bis 30.11.2006 |
|                          | 5 🗆 🖂   | 23.11.2006 18:13:49 | Schaub Peter |         | Termin 23.11.2006 17:00:00 Projektbesprechung 64-UBS           |
|                          | 6 🔽 🖂   | 23.11.2006 11:12:43 | Schaub Peter |         | Fertigmeldung erfasster Zeiten für Schaub Peter bis 31.10.2006 |
|                          | 7 🗆 🖂   | 17.11.2006 16:45:19 | Schaub Peter |         | Termin 17.11.2006 17:00:00 Projektbesprechung 64               |
|                          | 8 🔽 🖂   | 13.11.2006 11:45:17 | Schaub Peter |         | Termin 13.11.2006 12:00:00 Projekt-Meeting CONSULT             |
|                          |         | 18.10.2006 11:45:44 | Schaub Peter |         | Termin 18.10.2006 12:00:00 Projekt-Meeting CONSULT             |

... after confirming the warning dialogue ...

| 🔀 🥐 🖂 Mailer                                                                                                    |         |                     |              |           |                                                                |
|----------------------------------------------------------------------------------------------------|---------|---------------------|--------------|-----------|----------------------------------------------------------------|
| Wirklich löschen: 6 Ma                                                                                                    | ils?    |                     |              |           |                                                                |
|                                                                                                    |         |                     |              |           |                                                                |
| M ≤  M ≤ <pm <="" p="" ≤=""> <pm <="" p="" ≤=""> <pm <="" p="" ≤=""> <pm <="" p="" ≤=""> <pm <="" p="" ≤=""> <pm <="" p="" ≤=""></pm></pm></pm></pm></pm></pm> |         |                     |              |           |                                                                |
| Entwürfe (0/0)                                                                                                    | Posteir | gang                |              |           |                                                                |
| Geplante Sendungen (0/0)                                                                                                    | E 1-9   | 0/9                 | 2            |           |                                                                |
| Gesendet (0/10)     Posteingang (0/9)                                                                                                    | <br>    | Zoit                | Absondor 🌣   | Galacan 🍐 | Botroff 🛆                                                      |
|                                                                                                    | 1 🔽 🖂   | 19 12 2006 16:33:19 | Schaub Peter |           | Fertiameldung erfasster Zeiten für Schaub Peter bis 31 12 2006 |
|                                                                                                    | 2 🔽 🖂   | 30 11 2006 15:40:22 | Schaub Peter |           | Fertigmeldung erfasster Zeiten für Schaub Peter bis 30 11 2006 |
|                                                                                                    | 3 🗆 🖂   | 30 11 2006 14:59:33 | Schaub Peter |           | Termin 30 11 2006 12:00:00 Projekt-Meeting CONSULT             |
|                                                                                                    | 4 🔽 🖂   | 29.11.2006 11:25:42 | Schaub Peter |           | Fertiameldung erfasster Zeiten für Schaub Peter bis 30 11 2006 |
|                                                                                                    | 5 🗆 🖂   | 23.11.2006 18:13:49 | Schaub Peter | Ĩ         | Termin 23 11 2006 17:00:00 Projektbesprechung 64-UBS           |
|                                                                                                    | 6 🔽 🖂   | 23.11.2006 11:12:43 | Schaub Peter | Ĩ         | Fertigmeldung erfasster Zeiten für Schaub Peter bis 31.10.2006 |
|                                                                                                    | 7 🗆 🖂   | 17.11.2006 16:45:19 | Schaub Peter |           | Termin 17 11 2006 17:00:00 Projektbesprechung 64               |
|                                                                                                    | 8 🔽 🖂   | 13.11.2006 11:45:17 | Schaub Peter |           | Termin 13 11 2006 12:00:00 Projekt-Meeting CONSULT             |
|                                                                                                    | 9 🔽 🖂   | 18.10.2006 11:45:44 | Schaub Peter |           | Termin 18.10.2006 12:00:00 Projekt-Meeting CONSULT             |

... they are permanently deleted.

| 🔀 🥐 🖂 Mailer      |         |            |          |              |         |                                                      |
|-------------------|---------|------------|----------|--------------|---------|------------------------------------------------------|
| 🔁 🕅 📈 🖉 🗘         |         |            |          |              |         |                                                      |
| Entwürfe (0/0)    | Postein | gang       |          |              |         |                                                      |
| Gesendet (0/10)   | 🗏 1-3   | 3/3        | 9        | J.           |         |                                                      |
| Posteingang (0/3) |         | Zeit       | Ş        | Absender 🗦   | Gelesen | Betreff 🔶                                            |
|                   | 1 🗆 🖂   | 30.11.2006 | 14:59:33 | Schaub Peter |         | Termin 30.11.2006 12:00:00 Projekt-Meeting CONSULT   |
|                   | 2 🗆 🖂   | 23.11.2006 | 18:13:49 | Schaub 🖓er   |         | Termin 23.11.2006 17:00:00 Projektbesprechung 64-UBS |
|                   | 3 🗖 🖂   | 17.11.2006 | 16:45:19 | Schaub Peter |         | Termin 17.11.2006 17:00:00 Projektbesprechung 64     |

By using the functionality "Find Mail", messages from the system can be ...

Last update: 2019/10/25 en:handbuch:kapitel\_3:3.04.1\_mailsystem\_mailer\_fortsetzung https://infodesire.net/dokuwiki/doku.php?id=en:handbuch:kapitel\_3:3.04.1\_mailsystem\_mailer\_fortsetzung&rev=1259679998 14:09

| X ? Mailer               |             |                     |              |         |                                                                               |           |  |  |
|--------------------------|-------------|---------------------|--------------|---------|-------------------------------------------------------------------------------|-----------|--|--|
| 🛃 🐹 🛃 🖏 🕅                |             |                     |              |         |                                                                               |           |  |  |
| Entwürfe (0/0)           | Posteingang |                     |              |         |                                                                               |           |  |  |
| Geplante Sendungen (0/0) |             |                     |              |         |                                                                               |           |  |  |
| Posteingang (0/5)        |             | Zeit 🔶              | Absender 🗦   | Gelesen | Betreff                                                                       | ⇔         |  |  |
| Projekt (0/1)            | 1 🗆 🖂       | 25.12.2006 21:31:24 | Schaub Peter |         | Aktion beendet: Projektauswertung 36                                          |           |  |  |
|                          | 2 🗖 🖂       | 21.12.2006 11:22:36 | Müller Julia |         | Freigegeben: Abwesenheit beantragen Schaub Peter, Urlaub von 02.01.2007 bis 2 | 2.01.2007 |  |  |
|                          | 3 🗆 🖂       | 19.12.2006 16:36:09 | Müller Julia |         | Abgelehnt: Fertigmeldung erfasster Zeiten für Schaub Peter bis 31.12.2006     |           |  |  |
|                          | 4 🗆 🖂       | 15.12.2006 14:43:37 | Schaub Peter |         | Aktion beendet: Fakturaauswertung 002                                         |           |  |  |
|                          | 5 🗖 🖂       | 12.12.2006 19:41:16 | Müller Julia |         | Freigegeben: Abwesenheit beantragen Schaub Peter, Urlaub von 18.12.2006 bis 2 | 9.12.2006 |  |  |

... found by using the search dialog. In the example, all messaged, which ...

| 🔀 🤋         | D Mail finden |  |  |
|-------------|---------------|--|--|
| $\bowtie$   | Mail finden   |  |  |
| Suchtext    |               |  |  |
| Ordner      |               |  |  |
| von         |               |  |  |
| bis         |               |  |  |
| Betreff     |               |  |  |
| Aufsteigend |               |  |  |
|             | Start         |  |  |

... in the subject line or the text "holiday" and it is since 15.12.2006 in any mail folder contained...

| 🔀 🤋         | Mail finden |
|-------------|-------------|
| $\bowtie$   | Mail finden |
| Suchtext    | Urlaub      |
| Ordner      |             |
| von         | 15.12.2006  |
| bis         |             |
| Betreff     |             |
| Aufsteigend |             |
|             | Start       |

... found and listed.

| $\otimes$ | 送 🥐 🗀 Liste 01.01.2007 22:19:17 |                                                                                                    |                     |                                                                                        |  |  |  |  |  |
|-----------|---------------------------------|----------------------------------------------------------------------------------------------------|---------------------|----------------------------------------------------------------------------------------|--|--|--|--|--|
| Lis       | Liste bearbeiten ablegen Report |                                                                                                    |                     |                                                                                        |  |  |  |  |  |
| ٨         | ■ 1-3/3 <u></u>                 |                                                                                                    |                     |                                                                                        |  |  |  |  |  |
|           | - + -                           |                                                                                                    | Zeit 🔶              | Betreff 🔶                                                                              |  |  |  |  |  |
| 1 [       | + 🔀                             | 21.12.2006 15:19:25 Abwesenheit beantragen<br>Schaub Peter, Urlaub von 21.12.2006 bis<br>22.12.2006              | 21.12.2006 15:19:25 | Abwesenheit beantragen Schaub Peter, Urlaub von 21.12.2006 bis 22.12.2006              |  |  |  |  |  |
| 2 [       | - * 🖂                           | 21.12.2006 11:22:36 Freigegeben: Abwesenheit<br>beantragen Schaub Peter, Urlaub von 02.01.2007<br>bis 22.01.2007 | 21.12.2006 11:22:36 | Freigegeben: Abwesenheit beantragen Schaub Peter, Urlaub von 02.01.2007 bis 22.01.2007 |  |  |  |  |  |
| 3 [       | * 🖂                             | 21.12.2006 11:21:49 Abwesenheit beantragen<br>Schaub Peter, Urlaub von 02.01.2007 bis<br>22.01.2007              | 21.12.2006 11:21:49 | Abwesenheit beantragen Schaub Peter, Urlaub von 02.01.2007 bis 22.01.2007              |  |  |  |  |  |

## ...Continued

From:

https://infodesire.net/dokuwiki/ - Projectile-Online-Handbuch

Permanent link: https://infodesire.net/dokuwiki/doku.php?id=en:handbuch:kapitel\_3:3.04.1\_mailsystem\_mailer\_fortsetzung&rev=1259679998 Last update: 2019/10/25 14:09

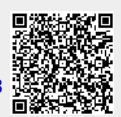